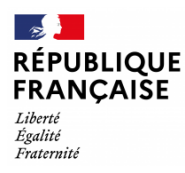

## Tuto de connexion EduConnect – Téléservices

### Demande de bourse

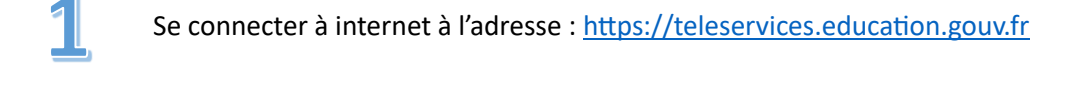

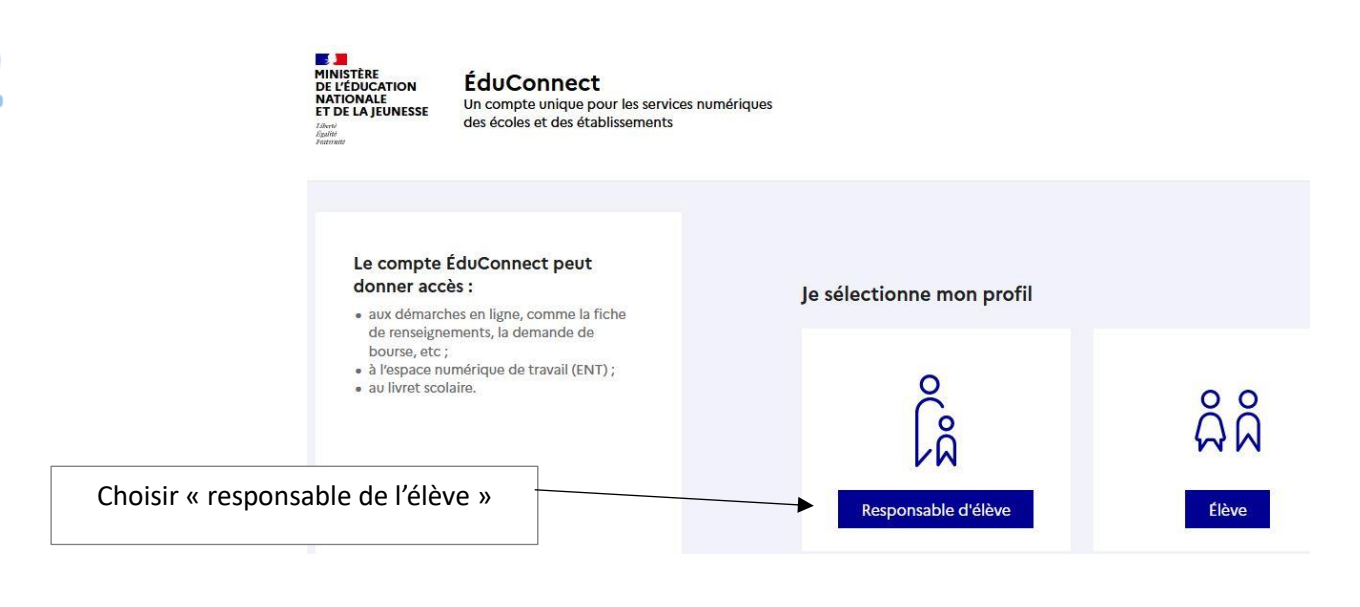

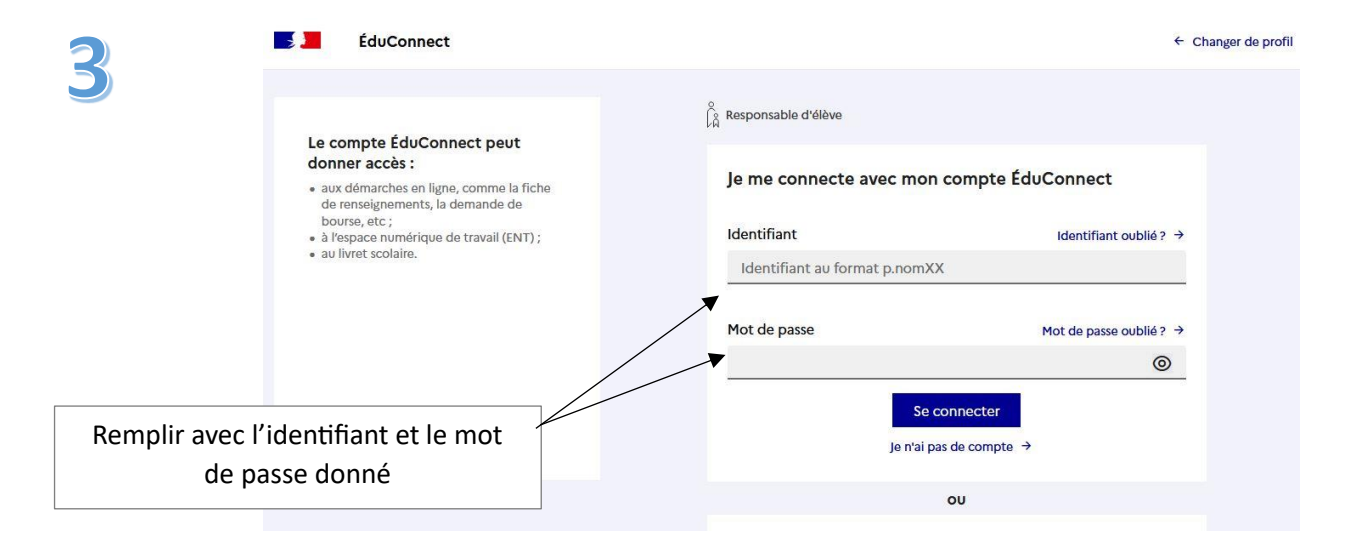

| <b>4</b> .                              | Responsable d'élève                                                                                                    |
|-----------------------------------------|----------------------------------------------------------------------------------------------------|
| Indiquer l'adresse mail<br>et confirmer | Je renseigne mon adresse mail Indiquez une adresse mail valide. Elle est indispensable pour activer votre compte. Elle vous permettra également de recevoir les communications ÉduConnect et de dépanner votre compte en cas d'oubli de votre identifiant ou de votre mot de passe. Adresse mail Confirmation de l'adresse mail Adresse mail |

Confirmer

 ${\displaystyle \bigcap_{\mathcal{M}}^{\circ}}$  Responsable d'élève

5

#### Activation du compte

#### Je choisis mon nouveau mot de passe

|             | <sup>c</sup> hoisir votre nouveau          | Aide à la création de mot de passe sécurisé                                                                                                    |
|-------------|--------------------------------------------|----------------------------------------------------------------------------------------------------|
|             | mot de passe                               | <u></u>                                                                                                    |
| personnanse | Confirmation du nouveau mot de passe       |                                                                                                    |
|             |                                            | <u> </u>                                                                                                    |
|             |                                            | <b>Précédent</b> Suivant                                                                                                    |
| 6           |                                            | ိုန္ Responsable d'élève                                                                                                    |
|             |                                            | Activation du compte                                                                                                    |
|             |                                            | Pour avoir accès aux services concernant l'élève ci-dessous, vous devez confirmer que vous êtes bien représentant légal ou personne en charge de cet élève et renseigner sa date de naissance.                                                                                   |
| C           | compléter la date de                       | Je confirme être le représentant légal de l'élève suivant :<br>Nom de l'enfant<br>CLG JEAN MOULIN GACE (0610958K)<br>Je suis le représentant légal de cet élève<br>Le pe suis pas le représentant légal de cet élève                                                             |
| na          | aissance et confirmer                      | Né le       JJ     MM       AAAA       Précédent       Confirmer                                                                                                    |
| 7           | ڷ<br>٩                                     | Responsable d'élève                                                                                                    |
|             |                                            | Un mail a été envoyé<br>Nous venons de vous envoyer les instructions pour terminer l'activation de votre compte à<br>Adresse mail<br>Pensez à vérifier vos spams s'il n'arrive pas d'ici 5 minutes.<br>Cliquez sur le lien affiché dans le mail pour valider votre adresse mail. |
|             | Confirmer l'adresse su<br>votre messagerie | r<br>Précédent                                                                                                    |
|             |                                            | J'ai fait une erreur de saisie dans mon adresse mail →                                                                                                    |

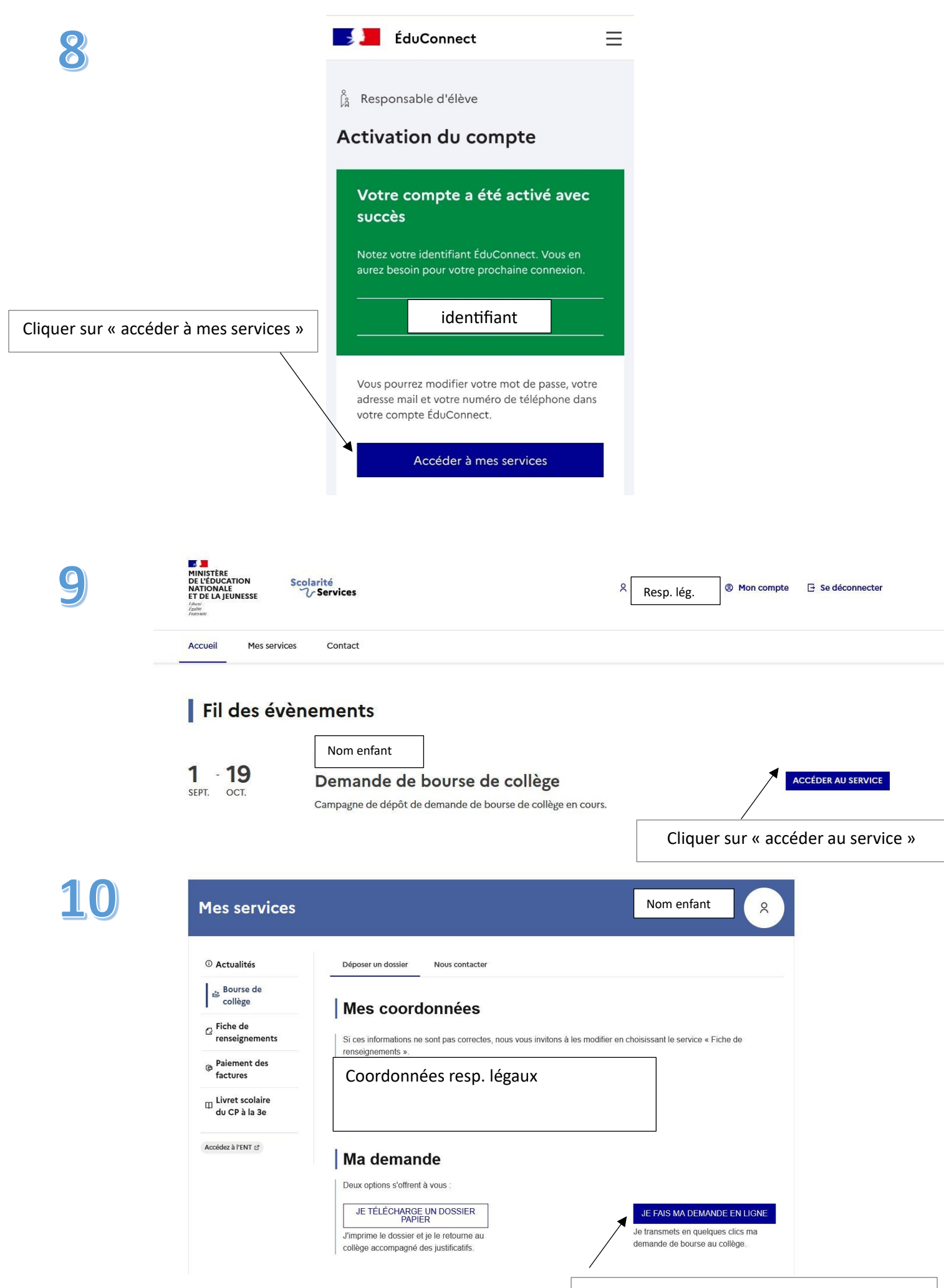

Cliquer sur « je fais ma demande en ligne »

 Étape 1 sur 3

 Léape suivante : Informations fiscales

 Étape suivante : Informations fiscales

 C' Réponses obligatoires

 Saisissez ici le numéro fiscal qui figure sur votre avis d'impôt 2023 (sur les revenus de 2022)

 Numéro fiscal

 Format: 13 chiffres

 Numéro fiscal\*

 ©

 • Veullez renseigner votre numéro fiscal.

 ÉtAPE PRÉCÉDENTE

Entrer le numéro fiscal de référence et passer à l'étape suivante

Lorsque vous êtes en concubinage il faudra ajouter le numéro fiscal de votre concubin(e) à l'étape suivante

|   | Étape suivante : Informations fiscales                                                                                                    |                                                                                              |  |  |  |
|---|----------------------------------------------------------------------------------------------------|----------------------------------------------------------------------------------------------|--|--|--|
|   | Récupération de mes informations fiscales                                                                                                    |                                                                                              |  |  |  |
|   | Si une bourse est attribuée pour mon enfant, je donne mon consenteme fiscales chaque année durant sa scolarité au collège : cliquer sur <b>"ACC!</b><br>Si vous refusez ce consentement, une demande de bourse de collège d                                                                                                    | ent pour l'actualisation de mes informations<br>EPTER".<br>levra être formulée chaque année. |  |  |  |
|   | REFUSER                                                                                                    | ACCEPTE                                                                                      |  |  |  |
| 3 | Étape 2 sur 3<br>Informations fiscales                                                                                                    |                                                                                              |  |  |  |
|   |                                                                                                    | . 4                                                                                          |  |  |  |
|   | Mes informations fiscales                                                                                                    |                                                                                              |  |  |  |
|   | Etape sulvante : Validation<br>Mes informations fiscales<br>Nous venons de recueillir ces informations fiscales sur votre avis d'<br>Pour passer à l'étape suivante, cliquez sur le bouton "ÉTAPE SUIVA                                                                                                    | 'impôt 2023.<br>/ANTE''.                                                                     |  |  |  |
|   | Etape sulvante : Validation Mes informations fiscales Nous venons de recueillir ces informations fiscales sur votre avis d' Pour passer à l'étape suivante, cliquez sur le bouton "ÉTAPE SUIV. Déclarants / Déclarantes : Nom Prénom du/o                                                                                                    | 'impôt 2023.<br>/ANTE''.<br>des déclarant(s)                                                 |  |  |  |
|   | Etape sulvante : Validation         Mes informations fiscales         Nous venons de recueillir ces informations fiscales sur votre avis d'<br>Pour passer à l'étape suivante, cliquez sur le bouton "ÉTAPE SUIV.<br>Déclarants / Déclarantes :         Nom Prénom du/d         Avis d'impôt 2023 (sur les revenus 2022)                                                                                                    | 'impôt 2023.<br>'ANTE".<br>des déclarant(s)                                                  |  |  |  |
|   | Etape sulvante : Validation         Mes informations fiscales         Nous venons de recueillir ces informations fiscales sur votre avis d'<br>Pour passer à l'étape suivante, cliquez sur le bouton "ÉTAPE SUIVA<br>Déclarants / Déclarantes :         Nom Prénom du/o         Avis d'impôt 2023 (sur les revenus 2022)         Votre revenu fiscal de référence                                                                                                    | 'impôt 2023.<br>'ANTE".<br>des déclarant(s)                                                  |  |  |  |
|   | Etape suivante : Validation         Mes informations fiscales         Nous venons de recueillir ces informations fiscales sur votre avis d'<br>Pour passer à l'étape suivante, cliquez sur le bouton "ÉTAPE SUIV.         Déclarants / Déclarantes :       Nom Prénom du/o         Avis d'impôt 2023 (sur les revenus 2022)         Votre revenu fiscal de référence         Votre situation familiale                                                                                                    | 'impôt 2023.<br>/ANTE".<br>des déclarant(s)                                                  |  |  |  |
|   | Etape sulvante : Validation         Mes informations fiscales         Nous venons de recueillir ces informations fiscales sur votre avis d'<br>Pour passer à l'étape suivante, cliquez sur le bouton "ÉTAPE SUIV.         Déclarants / Déclarantes :         Nom Prénom du/d         Avis d'impôt 2023 (sur les revenus 2022)         Votre revenu fiscal de référence         Votre situation familiale         Situation déclarée de parent isolé                                                                                                    | 'impôt 2023.<br>'ANTE".<br>des déclarant(s)                                                  |  |  |  |
|   | Etape sulvante : Validation         Mes informations fiscales         Nous venons de recueillir ces informations fiscales sur votre avis d'<br>Pour passer à l'étape suivante, cliquez sur le bouton "ÉTAPE SUIV.         Déclarants / Déclarantes :         Nom Prénom du/d         Avis d'impôt 2023 (sur les revenus 2022)         Votre revenu fiscal de référence         Votre situation familiale         Situation déclarée de parent isolé         Nombre d'enfants à votre charge :                                                                                                    | 'impôt 2023.<br>'ANTE".<br>des déclarant(s)<br>Informations à<br>vérifier                    |  |  |  |
|   | Etape sulvante : Validation         Mes informations fiscales         Nous venons de recueillir ces informations fiscales sur votre avis d'         Pour passer à l'étape suivante, cliquez sur le bouton "ÉTAPE SUIV.         Déclarants / Déclarantes :         Nom Prénom du/d         Avis d'impôt 2023 (sur les revenus 2022)         Votre revenu fiscal de référence         Votre situation familiale         Situation déclarée de parent isolé         Nombre d'enfants à votre charge :         Enfants mineurs ou handicapés en résidence exclusive                                                                                                  | 'impôt 2023.<br>'ANTE".<br>des déclarant(s)                                                  |  |  |  |
|   | Etape sulvante : Validation         Mes informations fiscales         Nous venons de recueillir ces informations fiscales sur votre avis d'<br>Pour passer à l'étape suivante, cliquez sur le bouton "ÉTAPE SUIV.         Déclarants / Déclarantes :       Nom Prénom du/d         Avis d'impôt 2023 (sur les revenus 2022)         Votre revenu fiscal de référence         Votre situation familiale         Situation déclarée de parent isolé         Nombre d'enfants à votre charge :         Enfants mineurs ou handicapés en résidence exclusive         Enfants mineurs ou handicapés en résidence alternée                                             | 'impôt 2023.<br>/ANTE".<br>des déclarant(s)                                                  |  |  |  |
|   | Etape suivante : Validation         Mes informations fiscales         Nous venons de recueillir ces informations fiscales sur votre avis d'         Pour passer à l'étape suivante, cliquez sur le bouton "ÉTAPE SUIV.         Déclarants / Déclarantes :         Nom Prénom du/d         Avis d'impôt 2023 (sur les revenus 2022)         Votre revenu fiscal de référence         Votre situation familiale         Situation déclarée de parent isolé         Nombre d'enfants à votre charge :         Enfants mineurs ou handicapés en résidence exclusive         Enfants mineurs ou handicapés en résidence alternée         Enfants majeurs célibataires | 'impôt 2023.<br>'ANTE".<br>des déclarant(s)                                                  |  |  |  |

| 11 | Étape 3 sur 3<br>Avertissement                                                                                                |  |  |
|----|----------------------------------------------------------------------------------------------------|--|--|
|    | Avertissement                                                                                                    |  |  |
|    | Vos revenus dépassent le plafond permettant l'obtention d'une bourse. Vous n'avez pas droit à la bourse.                      |  |  |
|    | Pour plus d'informations, accédez au simulateur de bourse de collège 🖸                                                        |  |  |
|    | Si vous souhaitez recevoir une notification de refus, cochez la case ci-dessous, puis cliquez sur le bouton "ÉTAPE SUIVANTE". |  |  |
|    | Je souhaite une notification de refus de bourse de collège.                                                                   |  |  |
|    | ABANDONNER ÉTAPE SUIVANTE                                                                                                    |  |  |
|    | A ce stade vous savez si vous enfant est boursier ou non                                                                      |  |  |
| 15 | Étape 3 sur 3<br>Validation                                                                                                   |  |  |
|    | Récapitulatif de ma demande                                                                                                   |  |  |

# **Pour information**

Via les téléservices vous pouvez également régler les factures de cantine en ligne si vous n'avez pas opté pour le prélèvement automatique.

Le secrétariat reste à votre disposition en cas de besoin (02 33 12 45 50).